# **CHALLENGE RAYON MARÉE 2020**

1 – Se connecter au site <u>pavillonfrance-pro.fr</u> : Utilisez vos identifiants habituels. Si vous avez oublié votre mot de passe, vous pouvez cliquer sur « Mot de passe oublié ».

| ADHÉRENTS,            | ADHÉRER      |
|-----------------------|--------------|
|                       |              |
| E-mail :              |              |
| Mot de passe :        |              |
| Mot de passe oublié ? | SE CONNECTER |

## 2 – Accéder au Challenge Rayon Marée 2020 :

Dans le menu, cliquez sur « Challenge Rayon Marée », tout à droite en rouge.

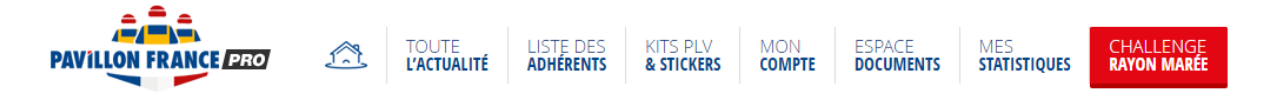

## 3 – Renseignez vos informations :

Sélectionnez votre catégorie en fonction du type de magasin, supermarché ou hypermarché.

| SÉLECTIONNER VOTRE CATÉGORIE |
|------------------------------|
|                              |

Vérifiez que vos informations sont toujours valides, si ce n'est pas le cas, vous pouvez cliquer sur « Modifier mes informations » pour les mettre à jour puis rependre à l'étape 2.

| Г | 2                                                                                                  |
|---|----------------------------------------------------------------------------------------------------|
| L | VÉRIFIER VOS INFORMATIONS                                                                          |
|   | Nom et prénom :<br>Adresse e-mail :<br>Adresse postale :<br>Enseigne :<br>Nom de l'établissement : |
|   | MODIFIER MES INFORMATIONS                                                                          |

#### 4 – Chargez vos photos :

Pour chaque catégorie, vous devez charger une image au format JPG ou PNG ayant un poids compris entre 0.5 et 10Mo.

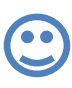

*Essayez de prendre une photo dans de bonnes conditions de lumière, avec un téléphone de bonne qualité, voir même un appareil photo si possible. Vérifiez bien la mise au point pour ne pas faire de photos floues !* 

Sur chaque catégorie, cliquez sur « Charger une photo » puis sélectionnez le fichier sur votre ordinateur ou téléphone. Une fois validé, le texte devient « Photo chargée ». Répétez l'opération pour la catégorie suivante.

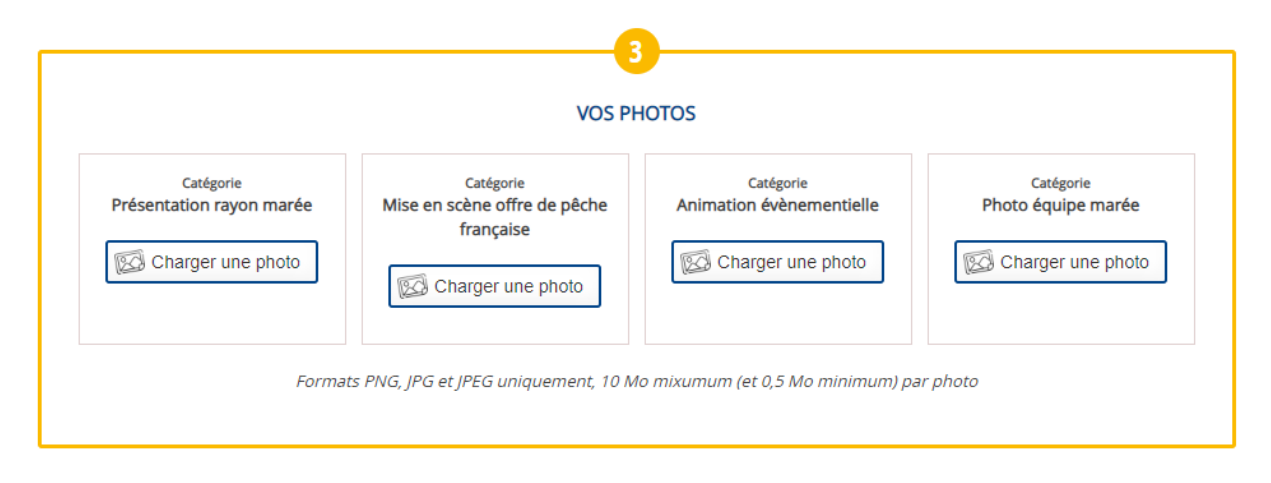

## 5 – Validez votre participation :

Une fois toutes vos photos sélectionnées, il ne vous reste plus qu'à valider votre participation en cliquant sur le gros bouton rouge en bas de page « Valider votre participation ». N'oubliez pas de confirmer votre inscription en cochant la case d'acceptation du règlement au-dessus.

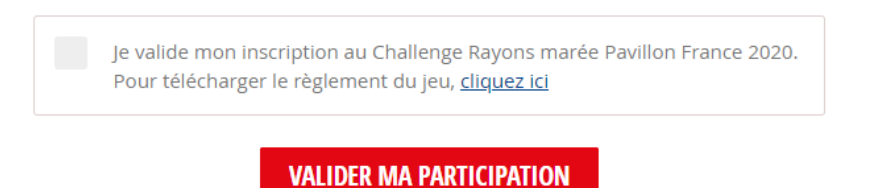

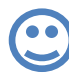

Attention, en fonction du poids des photos et de votre connexion internet, la validation du formulaire peut prendre jusqu'à plusieurs minutes.

En plus de la page de remerciement, vous allez recevoir un email qui confirmera votre participation. N'hésitez pas à revenir régulièrement pour être tenu informé des dernières actualité Pavillon France Pro.

Bonne chance et à bientôt, L'équipe Pavillon France